## 年度核查生存认证操作流程

一、湖北救助通小程序操作(对象或工作人员代为操作)
1. 对象本人或工作人员打开微信。在微信小程序搜索
"湖北救助通"(图一)或扫描二维码进入小程序(图二)。

| < 湖 | 北救助通                                                            | ⊗ 搜索                         |      |    |
|-----|-----------------------------------------------------------------|------------------------------|------|----|
|     | 湖北救助通 ●业单位<br>实现救助事项"掌上办"、"指尖<br>救助服务效能。 ◎ 湖北省社会救助办公室           | ;办",提高社会<br>使用过              |      | ,0 |
|     | 全国社会救助业务系统<br>主要为社会救助业务经办人员在<br>主评议、公示等工作场景下提供<br>◆上海速连信息科技有限公司 | E入户调查、民<br>共移动办公支<br>3个朋友使用过 | 0/// | J. |
|     | <b>3.6分</b> (223条) >                                            |                              |      |    |

图一

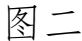

2. 点击【请登录】完成实名人脸认证登录(已经登录的忽略)。

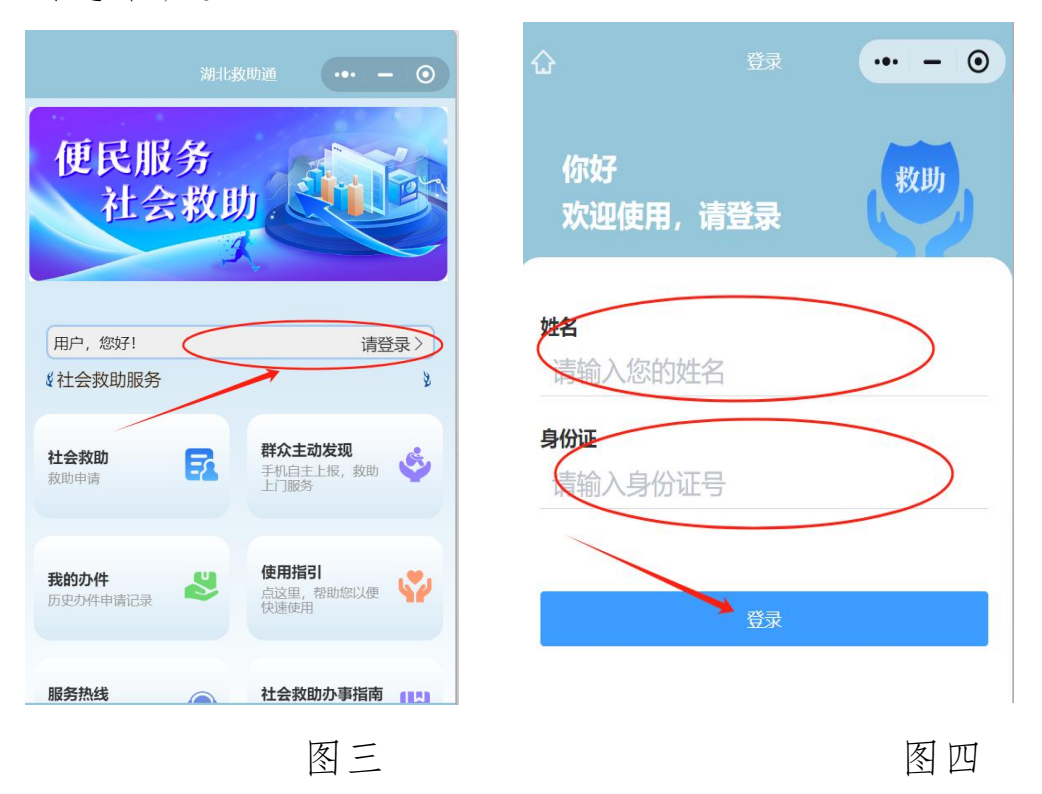

3. 实名完成登录后,点击【生存认证】,进入生存认证页面。

|                              |                                     | 14:30       | .ul 🗢 65+ |
|------------------------------|-------------------------------------|-------------|-----------|
| <b>社会救助</b><br>救助申请          | 群众主动发现<br>手机自主上报,救助<br>上门服务         | く 生存认证遗     | 择 •• • •  |
| <b>我的办件</b><br>历史办件申请记录      | 使用指引<br>点这里,帮助您以便<br>快速使用           |             | :存认证      |
| <b>服务热线</b><br>全省社会救助服务热     | <b>社会救助办事指南</b><br>点这里,查看常见问<br>题解答 | 请您进行生存认证    | - 1       |
| <b>问卷调查</b><br>点这里,进行问卷调     | <b>投诉反馈</b><br>点这里,进行投诉反 ♥♥         | ■ 本人生存认证    | 去验证       |
| 生存认证<br>证明健康"健在",享<br>受救助必备。 |                                     | ■ 帮亲友进行生存认证 | 去验证       |

图五

图六

4. 可选择"本人生存认证"和"帮亲友进行生存认证"。 选择"本人生存认证",点【去验证】,小程序会根据实名 登录人的信息校验是否属于保障对象或共同生活成员,不属 于保障对象或共同生活成员,直接提示"未查到该对象认证 信息!"结束认证(图七),属于保障对象或共同生活成员, 需进一步通过人脸识别(图八),完成生存认证,直至提示 "生存认证记录保存成功!"完成认证(图十)。

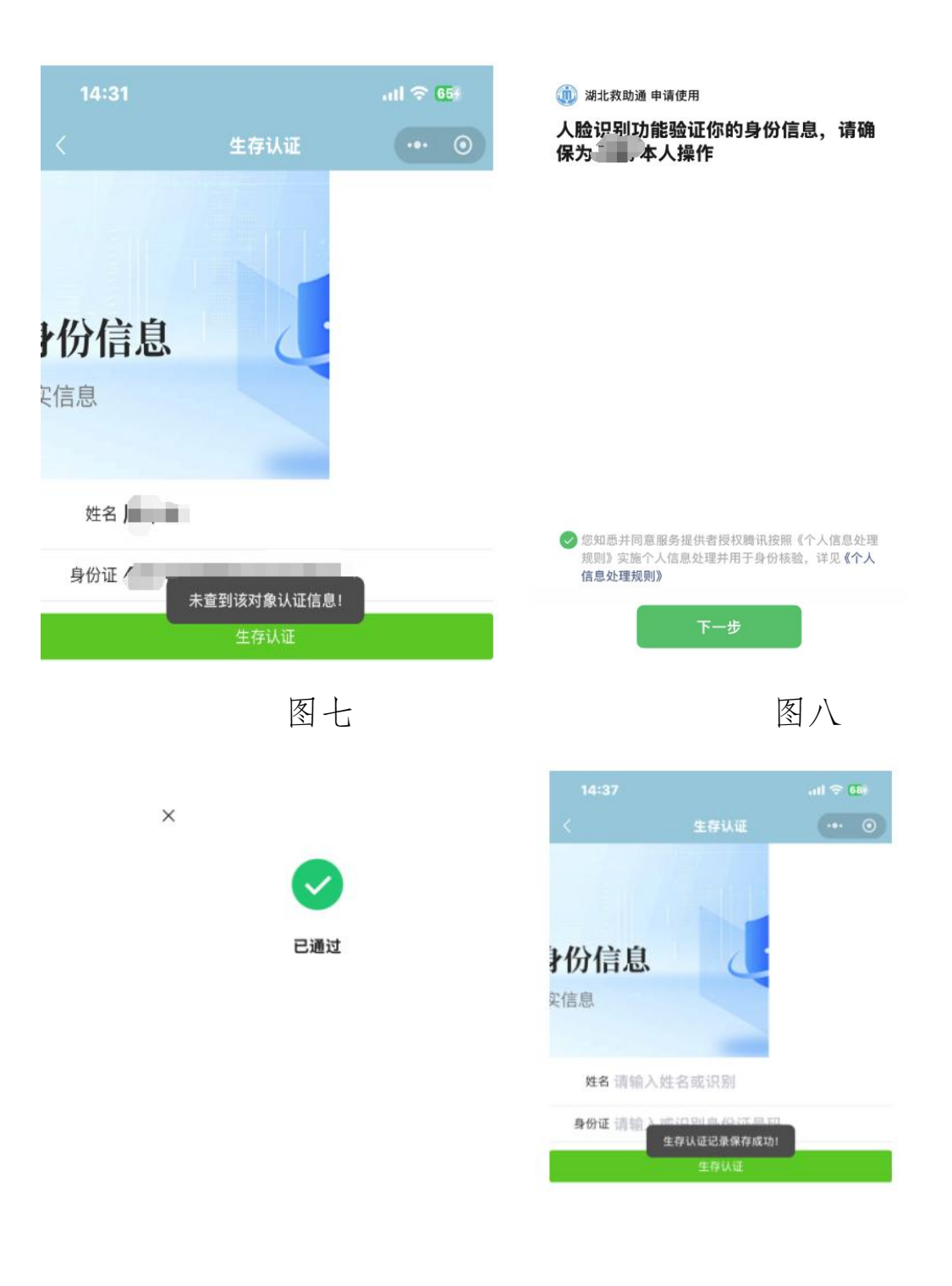

图九

图十

选择"帮亲友进行生存认证",点【去验证】,进入身份信 息填写页面,可通过输入或扫描身份证填写需要认证对象的 身份信息(图十一、图十二),填写成功后,小程序会根据 实名登录人的信息校验是否属于保障对象或共同生活成员, 不属于保障对象或共同生活成员,直接提示"未查到该对象 认证信息!"结束认证(图七),属于保障对象或共同生活成 员,需进一步通过人脸识别(图八),完成生存认证,直至 提示"生存认证记录保存成功!"完成认证(图十)

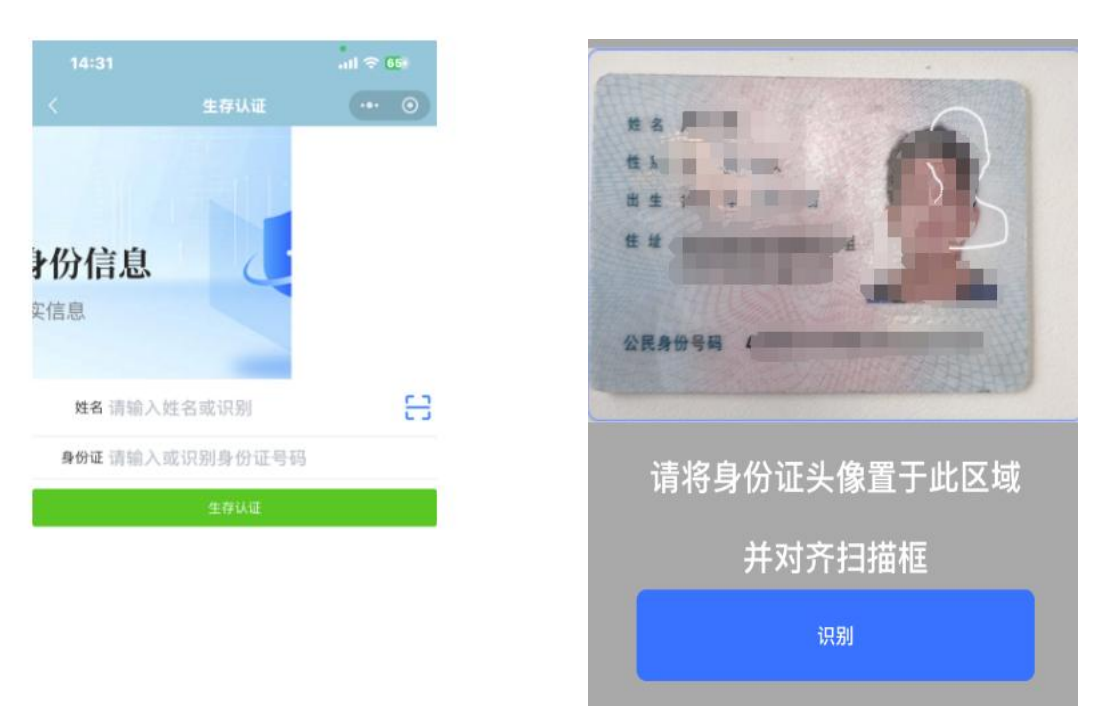

图十一

图十二

二、湖北社会救助系统操作(工作人员操作)

5. 登录湖北省社会救助系统,找到"生存认证"模块 (图十三),输入账号、密码,进入生存认证模块。生存认 证模块可以查询低保、特困、低边家庭的生存认证情况。(图 十四)

| 政府购买<br>社会救助<br>服务资金填报 | 社会救助美资金<br>安排明细表   | 嵌入监督                 | 国库支付凭证             |       |
|------------------------|--------------------|----------------------|--------------------|-------|
| 重复享受<br>对象数据<br>清单     | 兜底脱贫<br>监测预警<br>台账 | 纪委扶贫<br>监察系统<br>比对结果 | <mark>жәасқ</mark> |       |
| 农村低保                   | <b>長田供养</b>        | 応时教助                 | 低保边線家庭             | -1240 |
| 国務教会                   | 重適分析               | の<br>成立<br>系统管理      | <b>Е</b> фіція     | 1     |

图十三

| E存认证<br>合当前位      | 置:生存认证 >> 4 |            |                                                                                                    |                          |              |          |             |            |        |                                   |
|-------------------|-------------|------------|----------------------------------------------------------------------------------------------------|--------------------------|--------------|----------|-------------|------------|--------|-----------------------------------|
| 主存认证<br>合当前位      | 置:生存认证 >> 4 |            |                                                                                                    |                          |              |          |             |            |        | Contraction of the local distance |
| 🔒 当前位             | 置:生存认证 >> 4 |            |                                                                                                    |                          |              |          |             |            |        |                                   |
|                   |             | 存认证        |                                                                                                    |                          |              |          |             |            |        |                                   |
|                   |             | LIJ WOLL   |                                                                                                    |                          |              |          |             |            |        |                                   |
| 偏省份:湖川            | (省) 🗸       | 新屋城市: 鄂州市  |                                                                                                    | ▶ 新屋区員: 迎子湖区             | ✓ 所屋街道: ==== |          | ✓ 所属        | ** IX:     | ~      |                                   |
|                   |             | 5al        |                                                                                                    | H.7. BIOTE               |              | 16.¥III. |             |            | w      |                                   |
| C HE 11 MI :      |             |            |                                                                                                    | ante:                    |              | 18KXE:   |             | → IXIE     |        | •                                 |
| <b>昆否保障:</b> ==== | ~           | 查询         |                                                                                                    |                          |              |          |             |            |        |                                   |
| C R R R           | 会结论法        | 11/2 1-140 | 44.57                                                                                                    | 80IR                     | 2149.941     |          | 且不均的        | 51 27 0463 | 111748 | 15.0                              |
| 加速に対              | 大和信         | 和田井区       | REA.                                                                                                    | 910165                   | 村家天5         | e<br>a   | <b>正口休障</b> | 医胆时间       | +(1)T  | SRIF                              |
| 梁工湖区              | 人们提         | 大和社区       |                                                                                                    | -                        | 46/0104      | *.<br>D  | 星           |            | 未以证    | NAE 76L                           |
| 迎子湖区              | 没家協調        | 没有的社区      |                                                                                                    |                          | 城市低          | *.<br>R  | 星           |            |        | は証券た                              |
| 湿子湖区              | 梧桐湖新区       | 大拨村        | -                                                                                                    |                          | 城市低          | n.<br>₽  | ~E<br>是     |            | 未认证    | 认证死亡                              |
| 梁子湖区              | 梧桐湖新区       | 大拨村        |                                                                                                    |                          | 城市低          | ~<br>₽   |             |            | 未认证    | 认证死亡                              |
| 梁子湖区              | 梁子镇         | 梁子社区       | 1000                                                                                                    | THE OWNER WHEN           | 城市低(         |          | ~<br>是      |            | 未认证    | 认证死亡                              |
| 梁子湖区              | 梁子镇         | 长岭社区       | (and the second second s |                          | 城市低(         |          | 是           |            | 未认证    | 认证死亡                              |
| 梁子湖区              | 沼山镇         | 販錐村        | 1.000                                                                                                    |                          | 城市低(         | 杲        | 是           |            | 未认证    | 认证死亡                              |
| 梁子湖区              | 沼山镇         | 販雄村        |                                                                                                    |                          | 城市低低         | <b>呆</b> | 是           |            | 未认证    | 认证 死亡                             |
| 梁子湖区              | 沼山镇         | 販雄村        | / 10 Million                                                                                                    | The second second second | 城市低低         | 杲        | 是           |            | 未认证    | 认证 死亡                             |
| 梁子湖区              | 沼山镇         | 畈雄村        |                                                                                                    | and the second state     | 城市低低         | 呆        | 是           |            | 未认证    | 认证 死亡                             |
| 梁子湖区              | 梧桐湖新区       | 大垅村        |                                                                                                    |                          | 城市低(         | 杲        | 是           |            | 未认证    | 认证 死亡                             |
| 梁子湖区              | 沼山镇         | 沼山社区       |                                                                                                    | Distance in the later    | 城市低低         | 杲        | 是           |            | 未认证    | 认证 死亡                             |
| 梁子湖区              | 梁子镇         | 梁子社区       |                                                                                                    | and the second second    | 城市低低         | 묷        | 是           |            | 未认证    | 认证 死亡                             |
|                   | + 1010      | 大和社区       | 10.000                                                                                                    |                          | 4+P====/10./ | -        |             |            |        |                                   |

图十四

对于因数据源缺失等原因导致无法线上认证的,完成实地走访或视频连线等方式进行认证后,可点击【认证】按钮完成

认证。(请务必完成之后再操作,因作假操作后期会进行问责)。(图十五)

| <b>斥属省份:</b> 湖北      | 省 🗸         | 所屋城市:鄂州市   |          | ✓ 所屋区县: 梁子湖区 ✓ 所屋街道: ======                       | ∨ 所       | 属社区: ====== ン   |          |
|----------------------|-------------|------------|----------|---------------------------------------------------|-----------|-----------------|----------|
| (证日期:                |             | 到          |          | 姓名: 身份证号: 对象类型                                    | : ======= | ✔ 认证状态: ======= | ~        |
|                      |             | 查询         |          | 来自网页的消息                                           | <         |                 |          |
|                      |             |            |          |                                                   | -         |                 |          |
| 所属区县                 | 乡镇街道        | 社区村组       | 姓名       | ? 请确认是否已经完成实地走访或视频连线进行认证?弄虚作假事后会被<br>问去,确定请讨生存认证? | 否保障       | 认证时间 认证状态       |          |
| STA 7 200 57         | 太和镇         | 太和社区       | 陈先       |                                                   | 是         | 未认证             | 认证死亡     |
| 朱士诩区                 |             |            |          |                                                   |           | +2127           | 3137 757 |
| 樂于湖区<br>梁子湖区         | 太和镇         | 太和社区       | 吴清       |                                                   | 正         | 木以旺             | WALL 76L |
| 樂于湖区<br>梁子湖区<br>梁子湖区 | 太和镇<br>涂家垴镇 | 太和社区 涂家垴社区 | 吴清<br>余胜 | 和定期                                               | 2 定       | 未认证             | 认证 死亡    |

图十五

对于核实属于死亡对象,可点击【死亡】按钮进行死亡登记,登记后无需进行生存认证。(图十六)

| <b>所属省份:</b> 湖北省 > 所属城市: 鄂州市                                                                                   |            |                                         |                   | ✓ 所属城市: 鄂州市 ✓ 所属区县: 梁子湖区 ✓ 所属街道: ====== |             |               |       |         | ✓ 所属社区: ====== ✓ |             |       |  |  |
|----------------------------------------------------------------------------------------------------|------------|-----------------------------------------|-------------------|-----------------------------------------|-------------|---------------|-------|---------|------------------|-------------|-------|--|--|
| 认证日期:                                                                                                    |            | 원                                       |                   | 姓名:                                     | 身份证号:       |               | 对象类型: |         | ∨ 认证             | 状态: ======= | ~     |  |  |
| 是否保障: ====                                                                                                    | ~          | 查询                                      |                   |                                         | 来自网页        | 的消息           | ×     |         |                  |             |       |  |  |
| 所屋区县                                                                                                    | 雇区县 乡镇街道 社 |                                         | 姓名                | 2 ₽                                     | 否确认对象已死亡,标记 | 死亡后对象无需做生存认证? | ?     | EHM     | 认证时间             | 认证状态        | 操作    |  |  |
| 梁子湖区                                                                                                    | 太和镇        | 太和社区                                    | 陈先俭               |                                         |             |               |       | 是       |                  | 未认证         | 认证死亡  |  |  |
| 梁子湖区                                                                                                    | 太和镇        | 太和社区                                    | 吴清深               |                                         |             |               |       | 是       |                  | 未认证         | 认证 死亡 |  |  |
| 梁子湖区                                                                                                    | 涂家垴镇       | 涂家垴社区                                   | 余胜利               |                                         |             | 确定 取消         | í     | 是       |                  | 未认证         | 认证 死亡 |  |  |
| The second second second second second second second second second second second second second second second s |            | 100000000000000000000000000000000000000 | Contract Contract |                                         |             |               |       | 1.41.41 |                  |             |       |  |  |

图十六